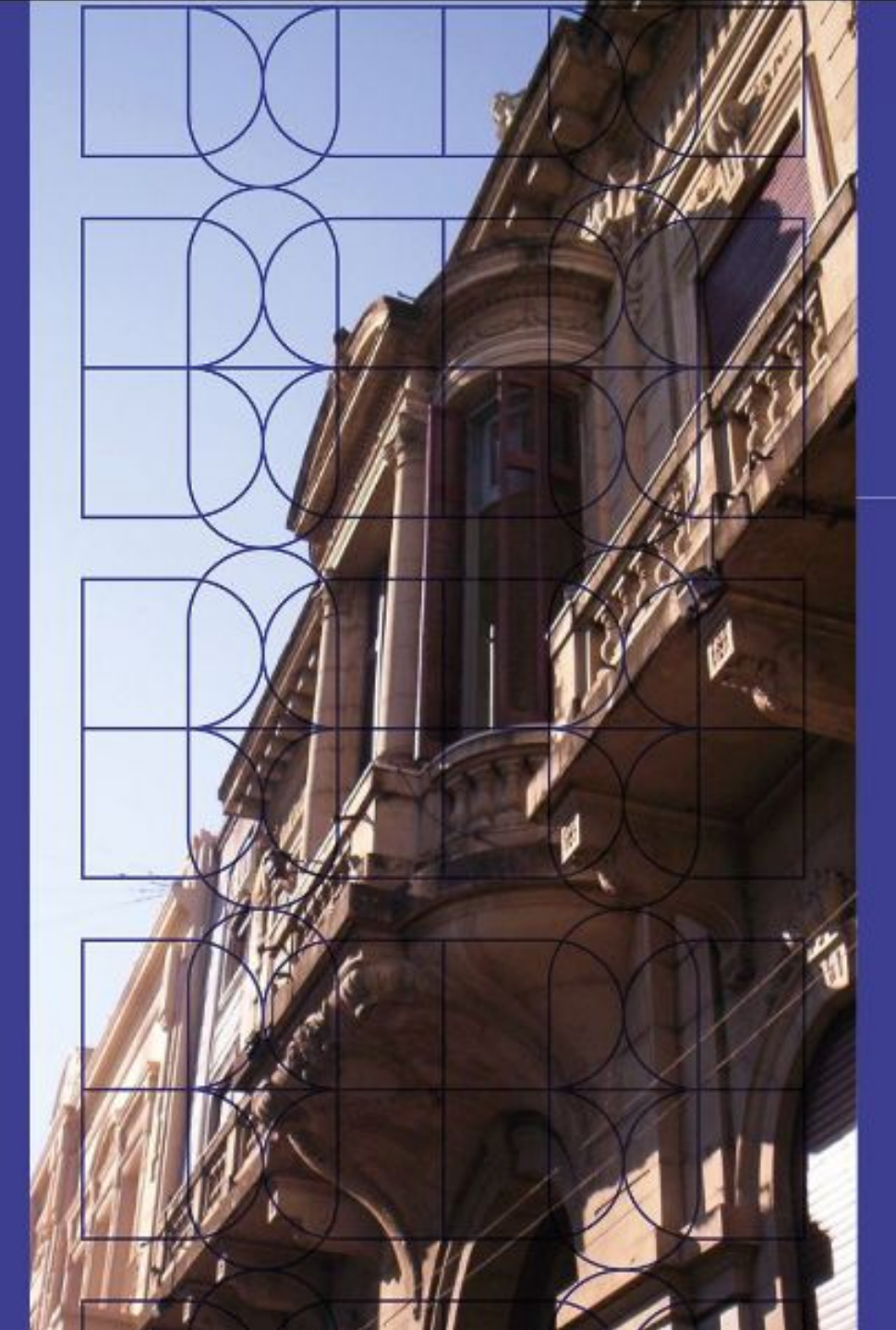

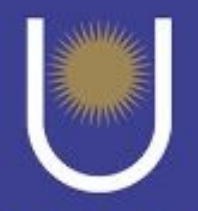

UNIVERSIDAD NACIONAL DEL NORDESTE

### Actas Digitales Implementación en UNNE

Circuito de Actas Digitales para Docentes

> Dirección de Gestión e Innovación de Tecnologías de la Información

Ingresar al Portal Huarpe usando el siguiente link: https://sistemas.unne.edu.ar/
 Ingresar Usuario
 Ingresar Contraseña

| O A | https://sistemas.unne.edu.ar/idp/module.php/arai/loginuserpass.php?AuthState=_2b49 | c5659122dc12e35e9b563be |
|-----|------------------------------------------------------------------------------------|-------------------------|
| 1   |                                                                                    |                         |
|     | UNIVERSIDAD<br>NACIONAL<br>DEL NORDESTE                                            |                         |
|     | INICIE SESIÓN<br>Para continuar a Huarpe                                           |                         |
|     | 2 Usuario                                                                          |                         |
|     | 3 Contraseña                                                                       | ,                       |
|     | ¿Olvidaste tu contraseña? INGRESAR                                                 |                         |

- 1- Una vez dentro del Portal Huarpe (sistemas.unne.edu.ar),
- 2- Hacer click en el icono de SIU Guaraní Autogestión

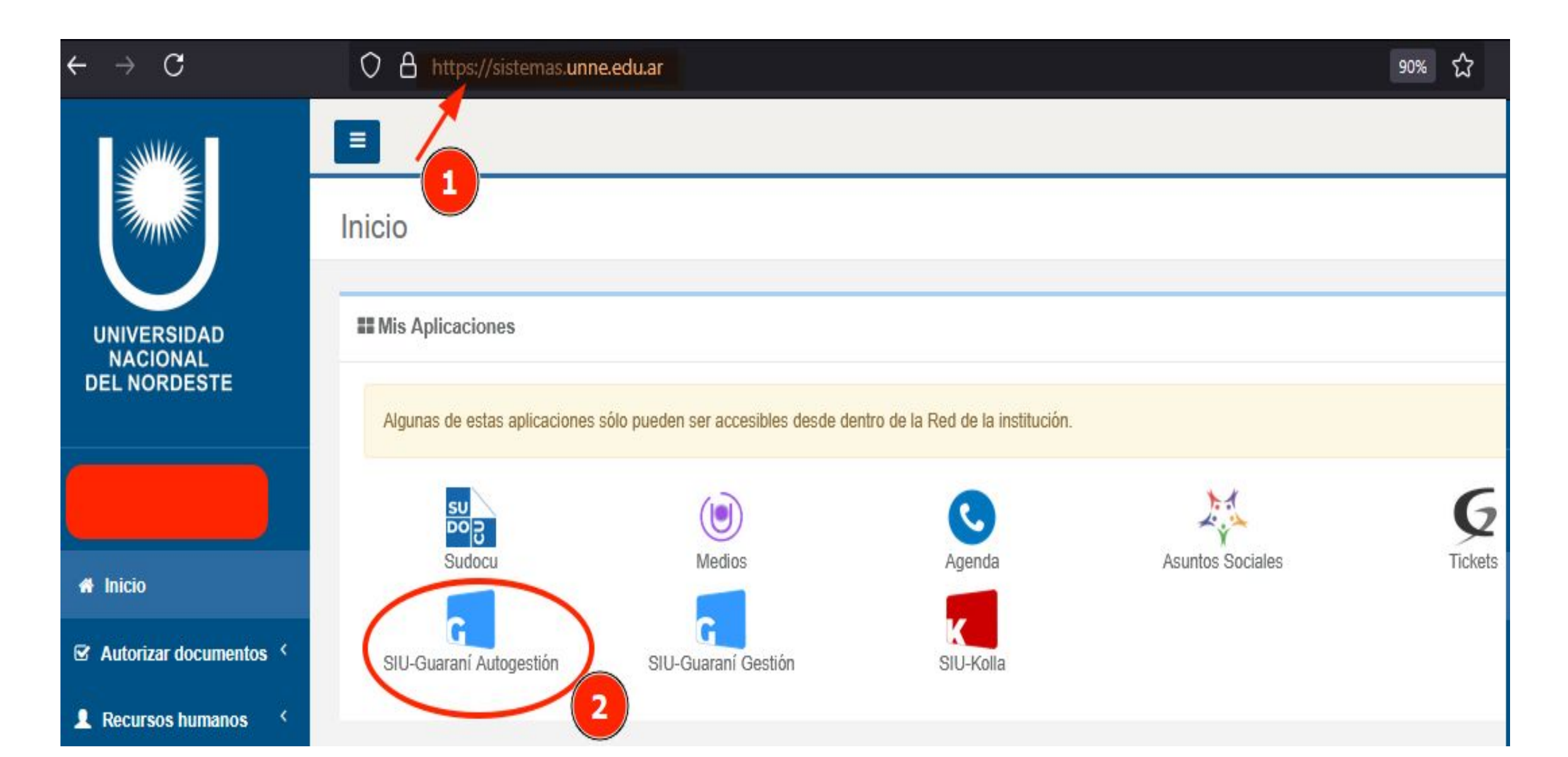

### 1- Una vez dentro de la interfaz de autogestión de SIU Guarani, chequear que su perfil sea DOCENTE.

2- Hacer click en la pestaña EXAMENES

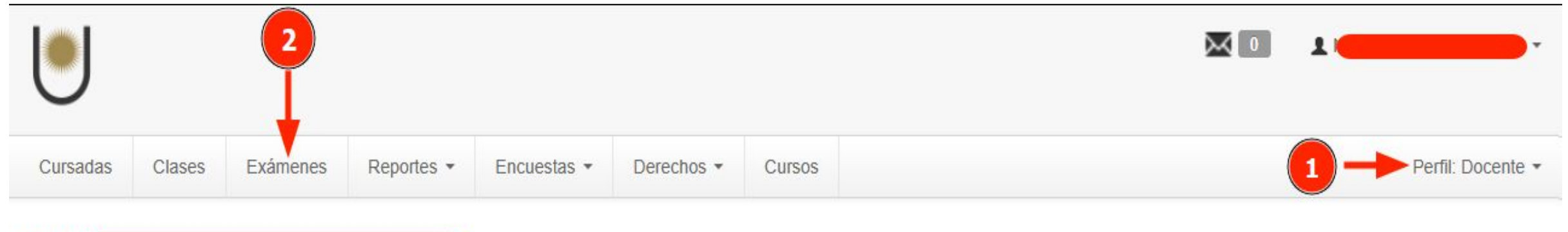

#### Hola

Para ver la oferta del Campus Virtual Universitario Nacional, hacé click acá

**Ultimas clases** 

Mesas de exámenes

1- En la pestaña EXAMENES,

2- Seleccionar el filtro por el que va a buscar la mesa de examen correspondiente, por **rango de fechas** o por **fecha** de la misma.

3- Presionar el botón Filtrar.

4- Una vez que el sistema nos devuelva el listado con las mesas que cumplen con el criterio de búsqueda, debemos la seleccionar la mesa con la que queremos trabajar.

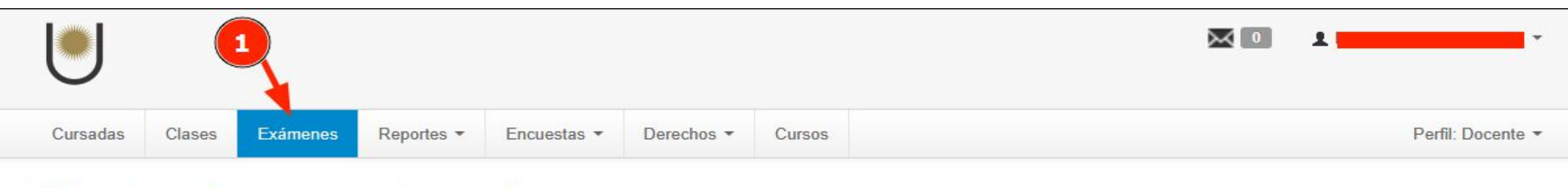

#### Seleccione la mesa con la que desea operar

| Filtrar por | Rango de fechas | ~ | Desde: | 30/01/2025 | Hasta: | 13/02/2025 |  |
|-------------|-----------------|---|--------|------------|--------|------------|--|
|             |                 |   |        |            |        |            |  |

Crear acta de examen

| UC. Anatomía (ODN-87) |       |                 |         |                         |       |  |  |  |  |
|-----------------------|-------|-----------------|---------|-------------------------|-------|--|--|--|--|
| Fecha del examen      | Mesa  | Turno de examen | Llamado | Ubicación               | Lugar |  |  |  |  |
| 04/02/2025 08:00      | Unica |                 |         | Facultad de Odontología | -     |  |  |  |  |
|                       | 4     |                 |         |                         |       |  |  |  |  |

1- Una vez seleccionada la mesa ingresar a la solapa CARGAR NOTAS.

2- Cargar en el campo NOTA, la calificaciones obtenidas por los alumnos.

3- Presionar el botón Guardar, y esperar 48 hs con el fin de que el alumno verifique sus calificaciones en la interfaz de Autogestión del SIU Guarani.

|                                                  |            |                    |                   |                     |                       |          | 1               | -                 |
|--------------------------------------------------|------------|--------------------|-------------------|---------------------|-----------------------|----------|-----------------|-------------------|
| Cursadas Clases Exámenes                         | Reportes * | Encuestas *        | Derechos *        | Cursos              |                       |          | 1               | Perfil: Docente - |
| ★ UC. Anatomía: Unica ∨                          |            |                    |                   |                     |                       | Inicio   | Cargar Notas Al | umnos Actas       |
| UC. Anatomía - (ODN-87)                          |            |                    |                   |                     |                       |          |                 | E Detalles        |
| UC. Anatomía: Unica v<br>UC. Anatomía - (ODN-87) | nía (OD    | )N-87)             |                   |                     |                       | Inicio   | argar Notas Alu | mnos Actas        |
| Carga de notas a mes                             | a de exam  | nen                |                   |                     |                       | Escalas  | 🗲 Autocompletar |                   |
|                                                  | Sólo se    | e listan alumnos ( | que no figuran er | ningún Acta Cerrada | de la Mesa de Examen. |          |                 |                   |
| Búsqueda de alumnos por apellido                 |            |                    |                   |                     |                       |          |                 | Guardar           |
| Alumno                                           |            |                    |                   | Instancia           | Acta                  | Fecha    | Nota            | Resultado         |
| ALARCÓN, MILAGROS NAZAREN<br>DNI 46774295        | A          |                    |                   | Regular             | 128938                | 04/02/20 | 025 A           | Aprobado v        |

1- En la solapa ACTAS,

2- Se debe verificar que el PORCENTAJE DE CARGA se encuentre en 100%.

3- Y Transcurridas las 48 hs de espera, el Presidente de la mesa procederá a cerrar el acta, haciendo click en el botón CERRAR. Para luego llevar a cabo la autorización (escalonada), es decir, en primer lugar firmará digitalmente el acta el Presidente de la mesa y seguidamente los Vocales.

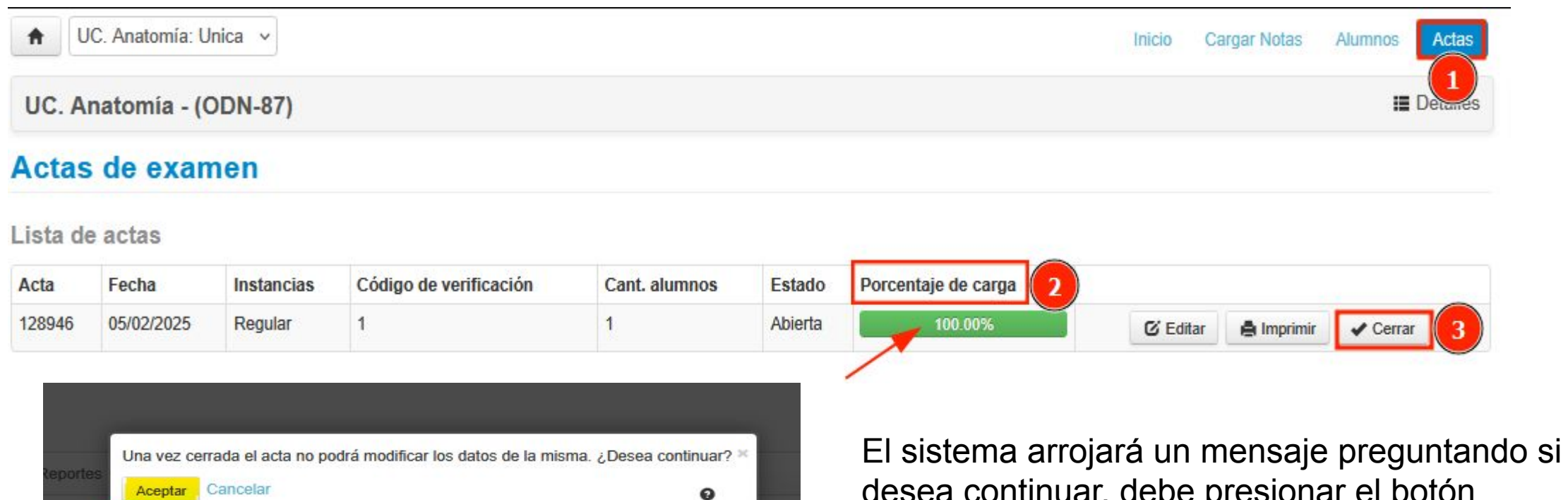

desea continuar, debe presionar el botón ACFPTAR.

1- Regresamos al menú de INICIO del Portal Huarpe.

2- En el menú que se encuentra en el extremo izquierdo del Portal, desplegamos las opciones de la solapa **AUTORIZAR DOCUMENTOS**, y seleccionamos la opción **MIS PENDIENTES**.

|                        | Inicio                            |                                |                                    |                 |               | PORTAL DE AUTOGESTIÓN             |
|------------------------|-----------------------------------|--------------------------------|------------------------------------|-----------------|---------------|-----------------------------------|
| UNIVERSIDAD            | Mis Aplicaciones                  |                                |                                    |                 |               | ଦ ≣                               |
| DEL NORDESTE           | Algunas de estas aplicacion       | ones sólo pueden ser accesible | es desde dentro de la Red de la in | stitución.      |               |                                   |
| Editar perfil          | S                                 | ***                            | su<br>DO B                         | Ģ               | A             | G                                 |
| A Inicio               | Facturación Electrónica           | SGAS Prueba                    | Sudocu                             | Tickets Pruebas | ARAI-Usuarios | SIU-Guaraní Autogestión<br>Prueba |
| Autorizar documentos < | G<br>SIU-Guaraní Prueba           | G<br>SIU-Guaraní Gestión       | G<br>SIU-Guaraní Autogestión       |                 |               |                                   |
| Recursos numanos       |                                   | PUTURA                         | FUTURA                             |                 |               |                                   |
|                        | Editar perfil                     |                                |                                    |                 |               |                                   |
|                        | Inicio                            |                                |                                    |                 |               |                                   |
|                        | Autorizar documentos ~            |                                |                                    |                 |               |                                   |
|                        | Mis pendientes<br>Enviados por mi |                                |                                    |                 |               |                                   |
|                        | Recursos humanos <                |                                |                                    |                 |               |                                   |

1-Seleccionado la opción MIS PENDIENTES,

2-Puede utilizar el buscador para buscar el acta que desea firmar, colocando número de acta o el nombre de la actividad.
3-El sistema le brindará un listado con actas que coincidan con su criterio de búsqueda definido y se encuentren en estado Pendiente.

Seleccionar el acta que desea firmar haciendo click en el checkbox del extremo derecho de la fila correspondiente . Los iconos de la columna detalles les permite: descargarla, o los visualizarla.

Haciendo click en el icono con el tilde de la columna Acciones, se realizará la firma básica del acta o autorización (escalonada), es decir, en primer lugar firmará digitalmente el Presidente de la mesa de examen y seguidamente los Vocales. 5-En caso de poseer varias actas pendientes de firma, puede autorizarlas todas en un solo paso, seleccionándolas con el checkbox y luego haciendo click en el botón AUTORIZAR/FIRMAR TODOS.

| Mis | documentos pend       | H                                                                                                    | PORTAL DE AUTOGESTIÓN                                                                                                    |                                                                                                    |                                                                                                    |
|-----|-----------------------|----------------------------------------------------------------------------------------------------|----------------------------------------------------------------------------------------------------|----------------------------------------------------------------------------------------------------|----------------------------------------------------------------------------------------------------|
| Bú  | squeda de documentos  |                                                                                                    |                                                                                                    |                                                                                                    |                                                                                                    |
|     | Título                | Descripción                                                                                                    | Estado / Fecha Creación                                                                                                    | Detalles                                                                                                    | Acciones                                                                                                    |
|     | Acta de Examen 122584 | UC. Histología - Mesa del día 03/12/2024                                                                                                    | Basica / Pendiente<br>El 13/12/2024 a las 09:42 hs.                                                                                                    | ⊥ ⊘                                                                                                    | <ul> <li>✓</li> <li>â</li> </ul>                                                                                                    |
| 3 7 | Acta de Examen 128952 | UC. Semiología - Mesa del día 06/02/2025                                                                                                    | Basica / Pendiente<br>El 07/02/2025 a las 13:09 hs.                                                                                                    | ⊥ ⊘                                                                                                    | <ul> <li>â</li> </ul>                                                                                                    |
| 10  | 25 50 100 200 TOD     | D                                                                                                    |                                                                                                    | <b>4</b> Au                                                                                                    | torizar / Firmar todos 📙                                                                                                    |
|     | E<br>Mis<br>Bú<br>C   | Búsqueda de documentos pendo   Q   Q   ar texto     10   25   50   100   200   100   200   100   200   100   200   100   200   100   200   100   200   100   200   100   200   100   200   100   200   100   200   100   200   100   200   100   200   100   200   100   200   100   200   100   200   100   200   100   200   100 | Mis documentos pendientes de autorización   Búsqueda de documentos   Q   Q   ar texto     Image: Comparison of the state of the state of | Búsqueda de documentos pendientes de autorización         Búsqueda de documentos         a 2 ar texto             Image: Título de Examen 122584         UC. Histología - Mesa del día 03/12/2024         Basica / Pendiente El 13/12/2024 a las 09:42 hs.         Image: Acta de Examen 128952         UC. Semiología - Mesa del día 06/02/2025         Basica / Pendiente El 13/12/2024 a las 09:42 hs. | Búsqueda de documentos pendientes de autorización     Búsqueda de documentos     Q     2 ar texto      I título   Descripción     Estado / Fecha Creación     Detalles     Acta de Examen 122584   UC. Semiología - Mesa del día 03/12/2024   Basica / Pendiente   E 13/12/2024 a las 09:42 hs.     Image: Contract of the contract of the contrac |

# Consideraciones a tener en cuenta:

-Si se hubiera detectado algún error u omisión se procederá a solicitar la correspondiente rectificación del acta. Es importante que no rechacen el documento con el icono

-Se inicia trámite en SUDOCU fundamentando el error u omisión, y desde la secretaría académica se evaluará la situación.

-En Gestión de estudios se generará el acta rectificativa, se cargará lo establecido en el trámite de SUDOCU respectivo y se cerrará el acta.
-Los integrantes del tribunal de la mesa deberán firmar digitalmente dicho acta.

# Circuito con autorización de Docentes

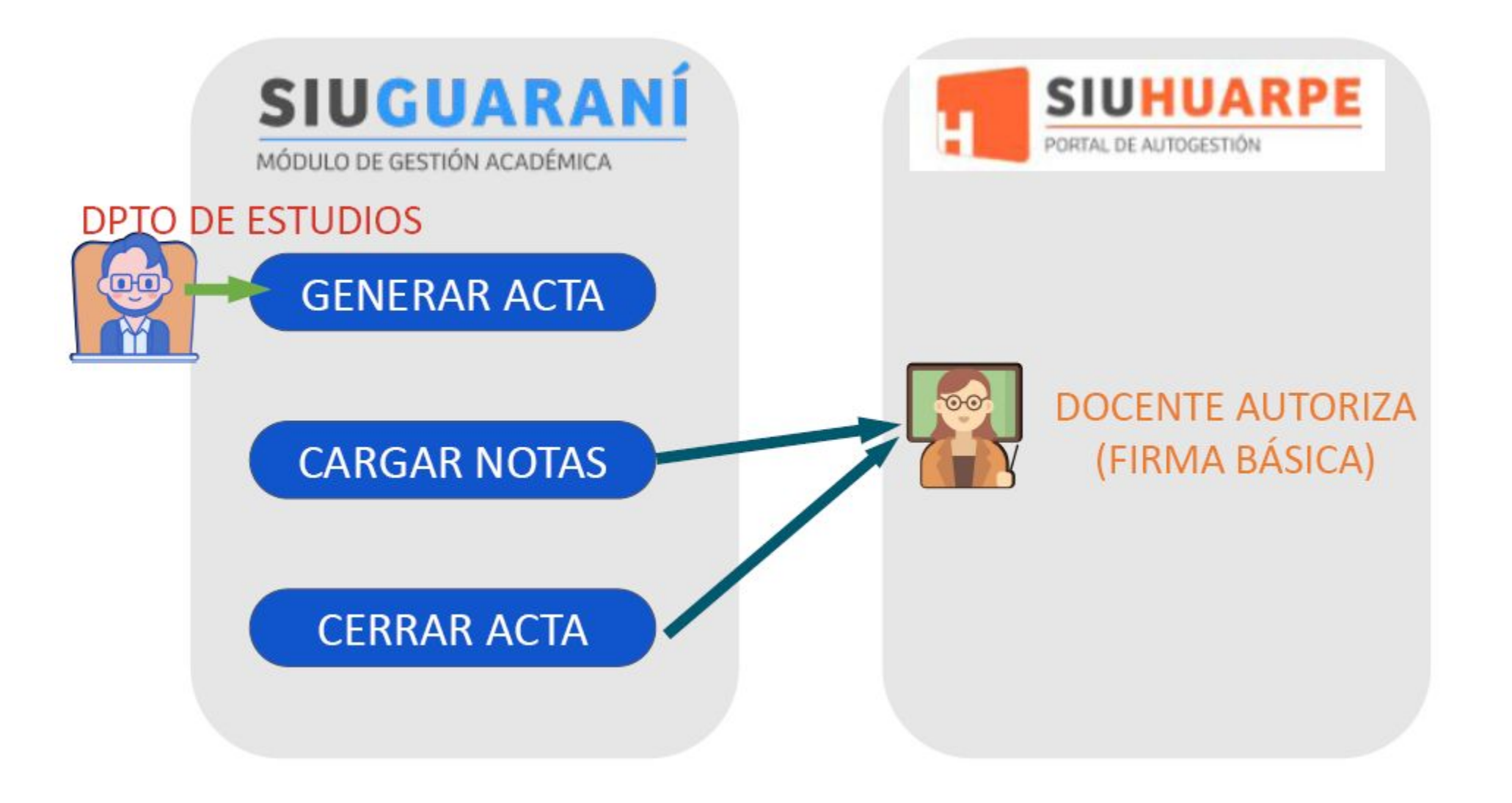